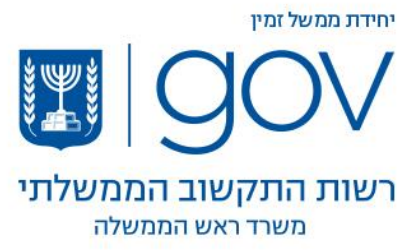

# הנחיות להוספת תעודות לתוכנת ACROBAT

## READER

### כללי

בפתיחת מסמך PDF שנחתם בשירות הטפסים בתוכנת ACROBAT READER ייתכן ותופיע הודעה כי לא ניתן לאמת את החתימה.

A The validity of the document certification is UNKNOWN. The author could not be verified.

הדבר נובע מכך שהתעודות בחלקן אינן מוכרות על ידי התוכנה ויש להתקינן באופן ידני על פי ההוראות הבאות -

#### הנחיות להתקנה

- 1. יש להוריד את קבצי ההתקנה בהתאם לכרטיס בו הנכם עושים שימוש בקישורים הבאים
  - a. תעודות עבור כרטיסי <u>Comsign</u>.
  - <u>PersonalID</u> תעודות עבור כרטיסי.b
    - .c תעודות עבור כרטיסי <u>תמוז</u>
  - 2. יש ללחוץ להפעיל את הקובץ על ידי לחיצה כפולה

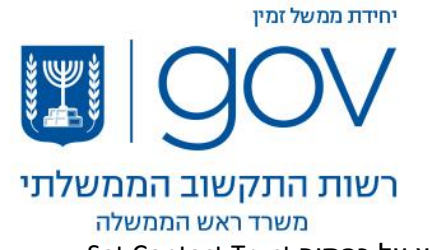

Set Contact Trust בחלון הראשון יש ללחוץ על כפתור 3.

| Data Exchange File - Import Contact                                                                                                    |  |  |  |  |
|----------------------------------------------------------------------------------------------------|--|--|--|--|
| You have opened an Acrobat FDF Data Exchange File containing the following data:<br>Contact Information                                                                                                    |  |  |  |  |
| Sender                                                                                                    |  |  |  |  |
| Name: GOV.IL                                                                                                    |  |  |  |  |
| Email Address: supportForms@gov.il                                                                                                    |  |  |  |  |
| Add Certificate to List of Trusted Identities                                                                                                    |  |  |  |  |
| This file contains Contact information for the sender. Click Set Contact Trust to set<br>options on how to include this Contact in your list of trusted identities. Contact<br>information includes certificates that, once trusted, can be used to validate signatures<br>from and encrypt documents for the associated Contact. |  |  |  |  |
| Set Contact Trust                                                                                                    |  |  |  |  |
| Close                                                                                                    |  |  |  |  |

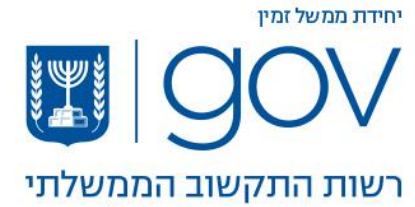

#### משרד ראש הממשלה

OK את תיבת Use this certificate as trusted root ולאחר מכן. 4

| Import Contact Settings                                                                                                    | Х |
|----------------------------------------------------------------------------------------------------|---|
| Certificate Details                                                                                                    |   |
| Subject: Government of Israel Root CA G2                                                                                                    |   |
| Issuer: Government of Israel Root CA G2                                                                                                    |   |
| Usage: Digital Signature, Sign Certificate (CA), Sign CRL                                                                                                    |   |
| Expiration: 18-Feb-38 3:52:18 PM                                                                                                    |   |
| Trust Policy Restrictions                                                                                                    |   |
| A certificate used to sign a document must either be designated as a trust anchor or chain up to a trust anchor in order for signature validation to succeed. Revocation checking is not performed on or above a trust anchor. |   |
| Use this certificate as a trusted root                                                                                                    |   |
| If signature validation succeeds, trust this certificate for:                                                                                                    |   |
| Signed documents or data                                                                                                    |   |
| Certified documents                                                                                                    |   |
| Dynamic content                                                                                                    |   |
| Embedded high privilege JavaScript                                                                                                    |   |
| Privileged system operations (networking, printing, file access, etc.)                                                                                                    |   |
|                                                                                                    |   |
| Certificate Details                                                                                                    |   |
| Help OK Cancel                                                                                                    |   |

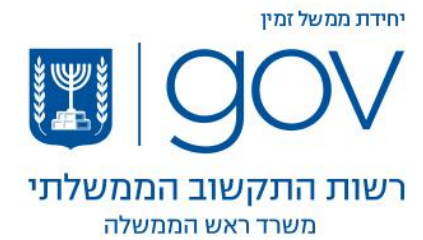

OK החלון השלישי הוא חלון אישור על יבוא התעודות, יש ללחוץ על .5

| Contact Inf   | Import Complete                   |           |
|---------------|-----------------------------------|-----------|
| Sender        | Import details:                   |           |
| Na            | import details.                   |           |
| Email Addr    | 1 issuer certificate(s) imported. |           |
| Add Certifica |                                   |           |
| This file co  |                                   | to set    |
| options on    |                                   | act       |
| from and e    | OK                                | Ignatures |
|               | UK UK                             | Trust     |

6. בחלון הרביעי יופיעו פרטי התעודה, יש ללחוץ על Close

| Data Exchange File - Import Contact                                                                                                    |                            |  |  |  |  |
|----------------------------------------------------------------------------------------------------|----------------------------|--|--|--|--|
| You have opened an Acrobat FDF Data Exchange File containing the following data:<br>Contact Information                                                                                                    |                            |  |  |  |  |
| Sender<br>Name: GOV.IL<br>Email Address: supportForms@gov.il                                                                                                    |                            |  |  |  |  |
| Add Certificate to List of Trusted Identities<br>This file contains Contact information for the sender. Click Set Contact Trust to set<br>options on how to include this Contact in your list of trusted identities. Contact<br>information includes certificates that, once trusted, can be used to validate signatures<br>from and encrypt documents for the associated Contact. |                            |  |  |  |  |
|                                                                                                    | Set Contact Trust<br>Close |  |  |  |  |

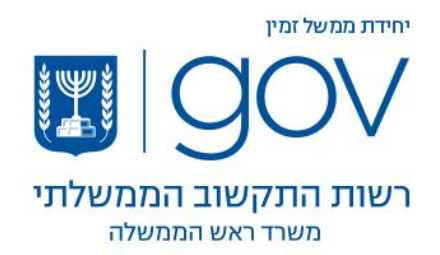

.7 בסיום ההתקנה יש לסגור את תוכנת הAcrobat Reader ופתוח את הקובץ החתום שוב.

| Home Tools            | תפוצה פנימית בלב                 | SignedForm_98e8a ×                                            |     |                 |
|-----------------------|----------------------------------|---------------------------------------------------------------|-----|-----------------|
| 🖹 🕀 🖶 🛛               | X Q 🗇 🕁                          | / 3 🖡 🖑 ⊝ 🕂 176% 🔹 🙀 🗗 🌄                                      | 9 L |                 |
| Certified by Kirk Dou | glas ID_900804964 < 900804964@co | >, PenTest, certificate issued by TAMUZ-Projects Users CA G2. |     | Signature Panel |